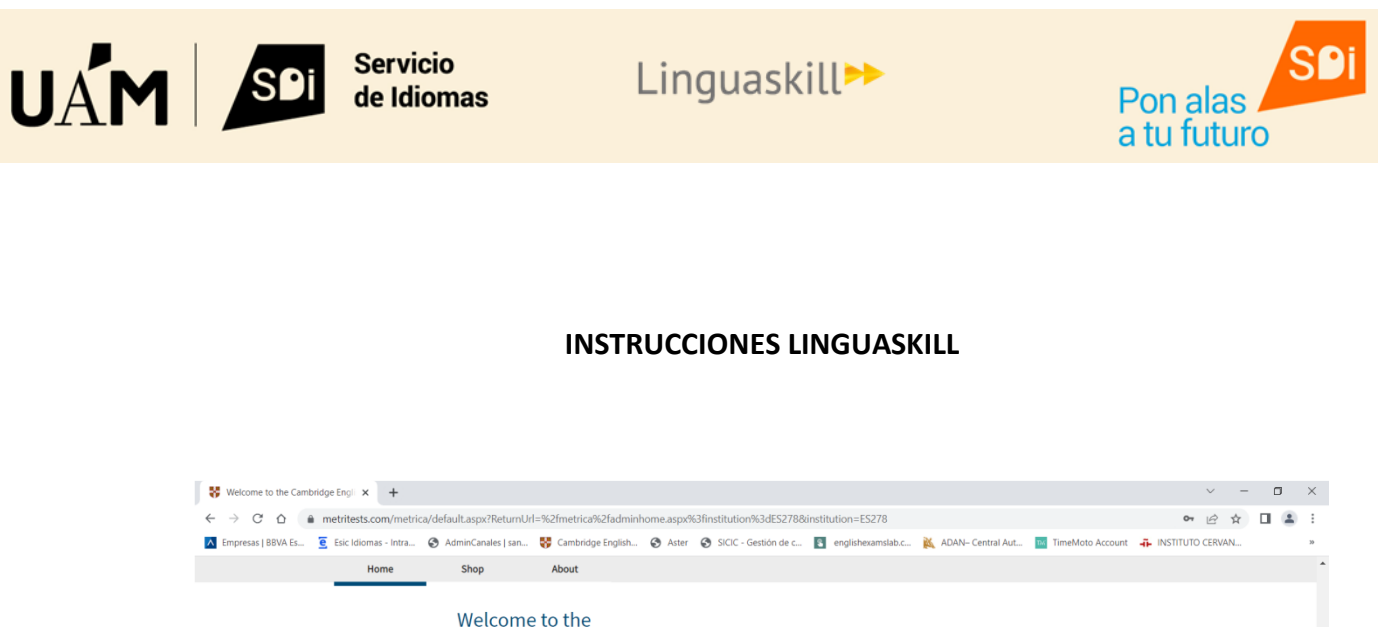

|                                              | iuit.aspx?RetumUri | =%2fmetrica%2fadminf        | iome.aspx% | 3finstitution%3dES2788 | anstitution=ES278   |                               |                  | 04 | EÀ     |  |
|----------------------------------------------|--------------------|-----------------------------|------------|------------------------|---------------------|-------------------------------|------------------|----|--------|--|
| npresas   BBVA Es 🧕 Esic Idiomas - Intra 🚱 A | dminCanales   san  | 😽 Cambridge English         | S Aster    | SICIC - Gestión de c   | englishexamslab.c   | 🐹 ADAN– Central Aut           | TimeMoto Account |    | CERVAN |  |
| Home                                         | Shop               | About                       |            |                        |                     |                               |                  |    |        |  |
|                                              |                    |                             |            |                        |                     |                               |                  |    |        |  |
|                                              | Welcome            | to the                      |            |                        |                     |                               |                  |    |        |  |
|                                              | Cambrid            | lge English 1               | est Po     | ortal                  |                     |                               |                  |    |        |  |
|                                              |                    |                             |            |                        |                     |                               |                  |    |        |  |
|                                              |                    |                             |            |                        |                     |                               |                  |    |        |  |
|                                              | ENTRY CODE         |                             |            |                        | LOGIN               |                               |                  |    |        |  |
|                                              | If you have a      | n entry code, enter it belo | w.         |                        | Username*           |                               |                  |    |        |  |
|                                              | Entry Code         |                             |            | Or                     |                     |                               | ]                |    |        |  |
|                                              |                    |                             |            | 0.                     | Please enter you    | ur user ID (most likely to be | J                |    |        |  |
|                                              |                    |                             |            |                        | the email address u | sed to register this          |                  |    |        |  |
|                                              | ок                 |                             |            |                        | account).           |                               |                  |    |        |  |
|                                              |                    |                             |            |                        | Password*           |                               |                  |    |        |  |
|                                              |                    |                             |            |                        |                     |                               |                  |    |        |  |
|                                              |                    |                             |            |                        | Please enter you    | ur password                   | ,                |    |        |  |
|                                              |                    |                             |            |                        | Institution ID (2)  |                               |                  |    |        |  |
|                                              |                    |                             |            |                        | ES278               |                               |                  |    |        |  |
|                                              |                    |                             |            |                        | Lizio               |                               |                  |    |        |  |
|                                              |                    |                             |            |                        |                     | Forgotton your password       | 2                |    |        |  |
|                                              |                    |                             |            |                        | Log in              | rorgotten your password       |                  |    |        |  |
|                                              |                    |                             |            |                        |                     |                               |                  |    |        |  |

En el cuadro a la derecha, donde pone LOGIN hay que rellenar los siguientes campos:

- USERNAME: email del candidato
- PASSWORD: se proporcionará el día del examen
- INSTITUTION ID: se proporcionará el día del examen

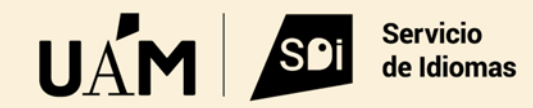

Linguaskill►

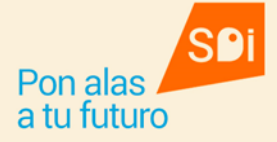

Una vez has rellenado todos los campos haz click en LOG IN:

| Empresas   BBVA Es 🧧 Esic Idiomas - Intra | AdminCanales   san        | Cambridge English           | Aster  | SICIC - Gestión de c | englishexamslab.c   | 🐹 ADAN- Central Aut           | TimeMoto Account | ERVAN | <br>20 |
|-------------------------------------------|---------------------------|-----------------------------|--------|----------------------|---------------------|-------------------------------|------------------|-------|--------|
| Home                                      | Shop                      | About                       |        |                      |                     |                               |                  |       |        |
|                                           | Welcom                    | a to the                    |        |                      |                     |                               |                  |       |        |
|                                           | Cambrid                   | dae English                 | Tost D | ortal                |                     |                               |                  |       |        |
|                                           | Cambrid                   | ige Lingusti                | restru | ortat                |                     |                               |                  |       |        |
|                                           | ENTRY COD                 | ε                           |        |                      | LOGIN               |                               |                  |       |        |
|                                           |                           |                             |        |                      |                     |                               |                  |       |        |
|                                           | If you have<br>Entry Code | an entry code, enter it bel | ow.    | 0                    | Username*           |                               | 1                |       |        |
|                                           |                           |                             |        | Ur                   | Please enter you    | Ir user ID (most likely to be |                  |       |        |
|                                           |                           |                             |        |                      | the email address u | sed to register this          |                  |       |        |
|                                           | ок                        |                             |        |                      | account).           |                               |                  |       |        |
|                                           |                           |                             |        |                      | Password*           |                               | 1                |       |        |
|                                           |                           |                             |        |                      | Please enter you    | ir password                   |                  |       |        |
|                                           |                           |                             |        |                      | Institution ID (?)  |                               |                  |       |        |
|                                           |                           |                             |        |                      | ES278               |                               |                  |       |        |
|                                           |                           |                             |        |                      |                     |                               |                  |       |        |
|                                           |                           |                             |        |                      | Log in              | Forgotten your password       | ?                |       |        |
|                                           |                           |                             |        |                      |                     |                               |                  |       |        |

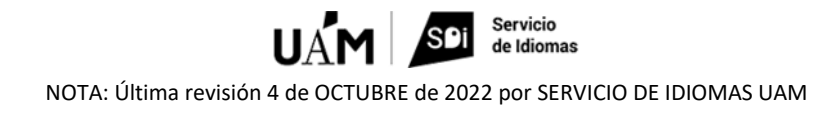

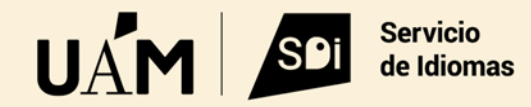

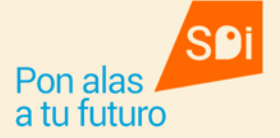

En la siguiente pantalla pon  $\mathbf{V}$  en: "Yes, I have read and accept these **Terms of Use**. By checking this box I agree that these terms of use apply to my use of this site" para aceptar los terminos y condiciones.

Después haz click en **CONTINUE**.

| Terms and Conditions | × +                                                                                                    | ~ - <b>D</b> X                                           |
|----------------------|----------------------------------------------------------------------------------------------------|----------------------------------------------------------|
|                      | netritests.com/metrica/acceptterms.aspx?institution=E5278                                                                          | er 🕸 🖻 🖈 🖬 🌲 :                                           |
| Empresas   BBVA Es   | Esic Idiomas - Intra 🧐 AdminCanales   san 👯 Cambridge English 🎯 Aster 💿 SICIC - Gestión de c 🛐 englishezamslab.c 🐹 AD              | )AN- Central Aut 🧧 TimeMoto Account 🐥 INSTITUTO CERVAN » |
|                      | Home                                                                                                    | Skip To Content 🗘 Help Log out                           |
|                      | CAMBRIDGE                                                                                                    |                                                          |
|                      | Terms and Conditions                                                                                                    |                                                          |
|                      | Yes, I have read and accept these Terms of Use. By checking this box I agree that these terms of use apply to my use of this site. |                                                          |
|                      | Linguaskill Terms of Use:                                                                                                    |                                                          |
| ~                    | Candidates<br>Agents/Institutions                                                                                                  |                                                          |
|                      | All other products                                                                                                    |                                                          |
|                      | Terms of Use                                                                                                    |                                                          |
| c c                  | Continue                                                                                                    |                                                          |
|                      | © 2022 Cambridge University Press & Assessment Speaking Test Setup Data prot                                                       | action About us Accessibility Terms & conditions         |
|                      |                                                                                                    |                                                          |

📲 🔑 Escribe aquí para buscar. 🧑 💁 🗞 🖹 🔚 🎲 📓 🔞 🔞 😨 🖉 🖓 👘 👘 👘

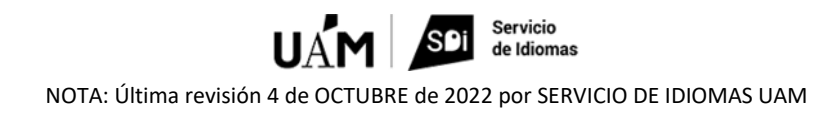

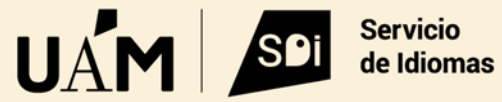

nas

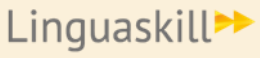

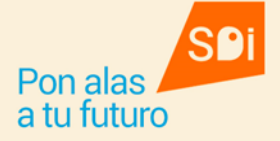

En la siguiente pantalla te aparecerán las 3 partes del examen (Speaking, Reading+Listening, Writing).

Haz click en la flecha de la primera parte: SPEAKING

| Home             | Results My Account                                      |                    |                                                        |  |  |
|------------------|---------------------------------------------------------|--------------------|--------------------------------------------------------|--|--|
| Home             |                                                         |                    |                                                        |  |  |
| Active Completed |                                                         |                    |                                                        |  |  |
|                  | Inserta Muestra S<br>Linguaskill<br>General<br>Speaking | Inserta Muestra RL | Inserta Muestra W<br>Linguaskill<br>General<br>Writing |  |  |
|                  |                                                         | $\bigcirc$         | $\bigcirc$                                             |  |  |

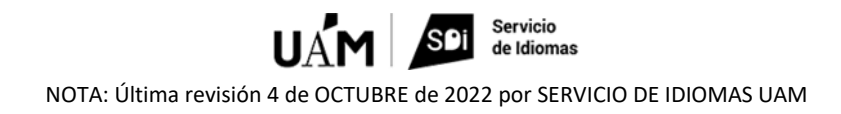

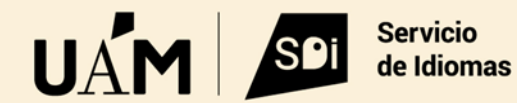

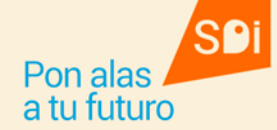

En la siguiente pantalla rellena tus datos personales en el recuadro sombreado:

| 😽 Cambridge English | × +                                                                        |                                                                                      |                   |                  |                    |                       |                     |                    | ~                      | - 0                 | ×   |
|---------------------|----------------------------------------------------------------------------|--------------------------------------------------------------------------------------|-------------------|------------------|--------------------|-----------------------|---------------------|--------------------|------------------------|---------------------|-----|
| ← → C ☆ 🍙           | metritests.com/metri                                                       | ca/CandidateDetails.as                                                               | px?ref=fYC4ZhbQRe | eZupifevyXs3QkLL | B37kuaqGhz4S729w   | wrTw6gz5vqnBEmbzWIR%  | 2bFYOPwHDdel21h7VQ2 | 5MdCQN5azTZKAh6ViL | NCUp 🗟 🖻 📩             |                     | ÷ ( |
| Empresas   BBVA Es  | Esic Idiomas - Intra                                                       | AdminCanales   san                                                                   | 😽 Cambridge Er    | nglish 🔇 Aster   | SICIC - Gestión de | c 🛐 englishexamslab.c | 🐹 ADAN– Central Aut | TimeMoto Account   | -INSTITUTO CERVAN      |                     | 39  |
|                     | Ins Esic Idiomas<br>https://www.<br>Please fill in th<br>You must complete | · Intranet<br>esic.edu/idiomas/intranet/<br>ne form below.<br>e all of these fields. | ndex.php          |                  |                    |                       |                     |                    |                        |                     | •   |
|                     | Your Details                                                               |                                                                                      |                   |                  |                    |                       |                     |                    |                        |                     | 1   |
|                     | First Name*                                                                |                                                                                      |                   |                  |                    |                       |                     |                    |                        |                     |     |
|                     | nombre                                                                     |                                                                                      |                   |                  |                    |                       |                     |                    |                        |                     |     |
|                     | Last Name*                                                                 |                                                                                      |                   |                  |                    |                       |                     |                    |                        |                     |     |
|                     | apellidos                                                                  |                                                                                      |                   |                  |                    |                       |                     |                    |                        |                     |     |
|                     | Date of Birth*                                                             |                                                                                      |                   |                  |                    |                       |                     |                    |                        |                     |     |
|                     | DD                                                                         | <b>\$</b> MM                                                                         | ¢ n               | mm <b>;</b>      |                    |                       |                     |                    |                        |                     |     |
|                     | Nationality*                                                               |                                                                                      |                   |                  |                    |                       |                     |                    |                        |                     |     |
|                     | Please Select                                                              |                                                                                      |                   | ¢                |                    |                       |                     |                    |                        |                     |     |
|                     | First Language*                                                            |                                                                                      |                   |                  |                    |                       |                     |                    |                        |                     | 1   |
|                     | Please Select                                                              |                                                                                      |                   | ÷                |                    |                       |                     |                    |                        |                     |     |
|                     | Gender*                                                                    |                                                                                      |                   |                  |                    |                       |                     |                    |                        |                     |     |
|                     | Please Select                                                              |                                                                                      |                   | ¢                |                    |                       |                     |                    |                        |                     |     |
|                     |                                                                            |                                                                                      |                   |                  |                    |                       |                     |                    |                        |                     |     |
|                     | Candidate ID                                                               |                                                                                      |                   |                  |                    |                       |                     |                    |                        |                     |     |
| Escribe aqu         | í para buscar.                                                             | 9                                                                                    | 🔨 💽 🖡             | 👷 🔊 🖡            | riji 🗐             |                       | 🕜 (4)) 🚯 🔯          | 📴 🕺 🛎 🥧 🎼 🖸        | 👂 🔩 🛥 🐮 💺 <i>(k.</i> ) | 13:15<br>29/04/2022 | Ę   |

- FIRST NAME: tu nombre
- LAST NAME: tus apellidos
- DATE OF BIRTH: desplegar y seleccionar.
- NATIONALITY: desplegar y elegir el país.
- FIRST LANGUAGE: desplegar y elegir la lengua materna
- GENDER: desplegar y seleccionar el género.
- CANDIDATE ID: tu DNI/pasaporte

El resto de campos de esta página hay que dejarlos en blanco y pinchar en **SUBMIT** para ir a la siguiente pantalla.

| Cambridge English  | × +                                                                 |               |                   |                        |                        |                         |           | ~ -       | ٥       | ×        |
|--------------------|---------------------------------------------------------------------|---------------|-------------------|------------------------|------------------------|-------------------------|-----------|-----------|---------|----------|
| ← → C ☆ ♠ m        | etritests.com/metrica/CandidateDetails.aspx?ref=fYC4ZhbQReZupifevy》 | s3QkLLxB37kua | qGhz4S729uxwrT    | w6gz5vqnBEmbzWIR%2     | bFYOPwHDdel21h7VQ2     | 5MdCQN5azTZKAh6ViL      | NCUp 🔤    | ₽ \$      |         | ) =      |
| Empresas   BBVA Es | Esic Idiomas - Intra 📀 AdminCanales   san 😵 Cambridge English 🧉     | Aster 🕤 SIC   | IC - Gestión de c | s englishexamslab.c    | 🐹 ADAN– Central Aut    | TimeMoto Account        |           | CERVAN    |         | 39       |
|                    | First Language*                                                     |               |                   |                        |                        |                         |           |           |         | ^        |
|                    | Spanish                                                             | ¢             |                   |                        |                        |                         |           |           |         |          |
|                    | Gender*                                                             |               |                   |                        |                        |                         |           |           |         |          |
|                    | Female                                                              | ¢             |                   |                        |                        |                         |           |           |         |          |
|                    |                                                                     |               |                   |                        |                        |                         |           |           |         |          |
|                    | Candidate ID                                                        |               |                   |                        |                        |                         |           |           |         |          |
|                    |                                                                     |               |                   |                        |                        |                         |           |           |         |          |
|                    | French CPF ID                                                       |               |                   |                        |                        |                         |           |           |         |          |
|                    |                                                                     |               |                   |                        |                        |                         |           |           |         |          |
|                    | If you are a French candidate with a CPF ID, please enter it here.  |               |                   |                        |                        |                         |           |           |         | - 6      |
|                    | Contact Details                                                     |               |                   |                        |                        |                         |           |           |         |          |
|                    | Email Address                                                       |               |                   |                        |                        |                         |           |           |         |          |
|                    |                                                                     |               |                   |                        |                        |                         |           |           |         |          |
|                    | Phone number                                                        |               |                   |                        |                        |                         |           |           |         |          |
|                    |                                                                     |               |                   |                        |                        |                         |           |           |         |          |
|                    | Back Submit                                                         |               |                   |                        |                        |                         |           |           |         |          |
|                    |                                                                     |               |                   | Speaking Test Setup Da | ta protection About us | Accessibility Terms & c | onditions |           |         |          |
| _                  | © 2022 Cambridge University Press & Assessment                      |               |                   |                        |                        |                         |           |           | 12:25   | ×        |
| Escribe aquí p     | ara buscar. 🧐 💁 💽 🎉 🗵                                               |               |                   |                        | 🕜 🕼 🚱 📴                | 🛂 🕺 🔤 📥 🎼 🖸             | 8) 🤁 🖛 🕄  | N (k. 29) | 04/2022 | <b>₽</b> |

NOTA: Última revisión 4 de OCTUBRE de 2022 por SERVICIO DE IDIOMAS UAM

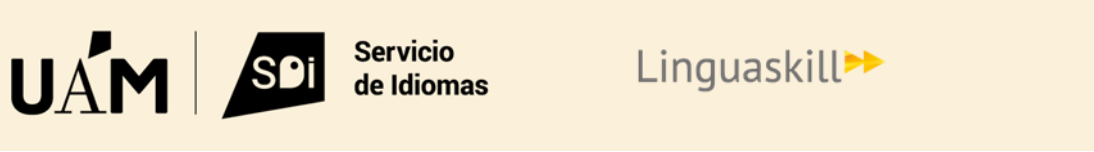

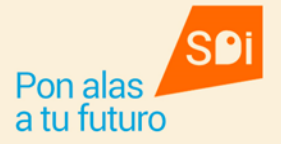

En esta pantalla puedes visualizar el tutorial:

| Home                                                        | Skip To Content 🗘 My Account Help Log out                                     |
|-------------------------------------------------------------|-------------------------------------------------------------------------------|
| CAMBRIDGE                                                   |                                                                               |
| Timeline                                                    |                                                                               |
| Inserta Muestra S                                           |                                                                               |
| Session Details<br>Click Open to start or resume your test. | Tutorial                                                                      |
| Back                                                        |                                                                               |
| © 2022 Cambridge University Proce & Assessment              | Speaking Test Setup Data protection About us Accessibility Terms & conditions |

Al abrir el tutorial se abre una Ventana nueva.

OJO!!! Es muy importante que al finalizar el tutorial cierres solo la Ventana del tutorial para volver a la página anterior.

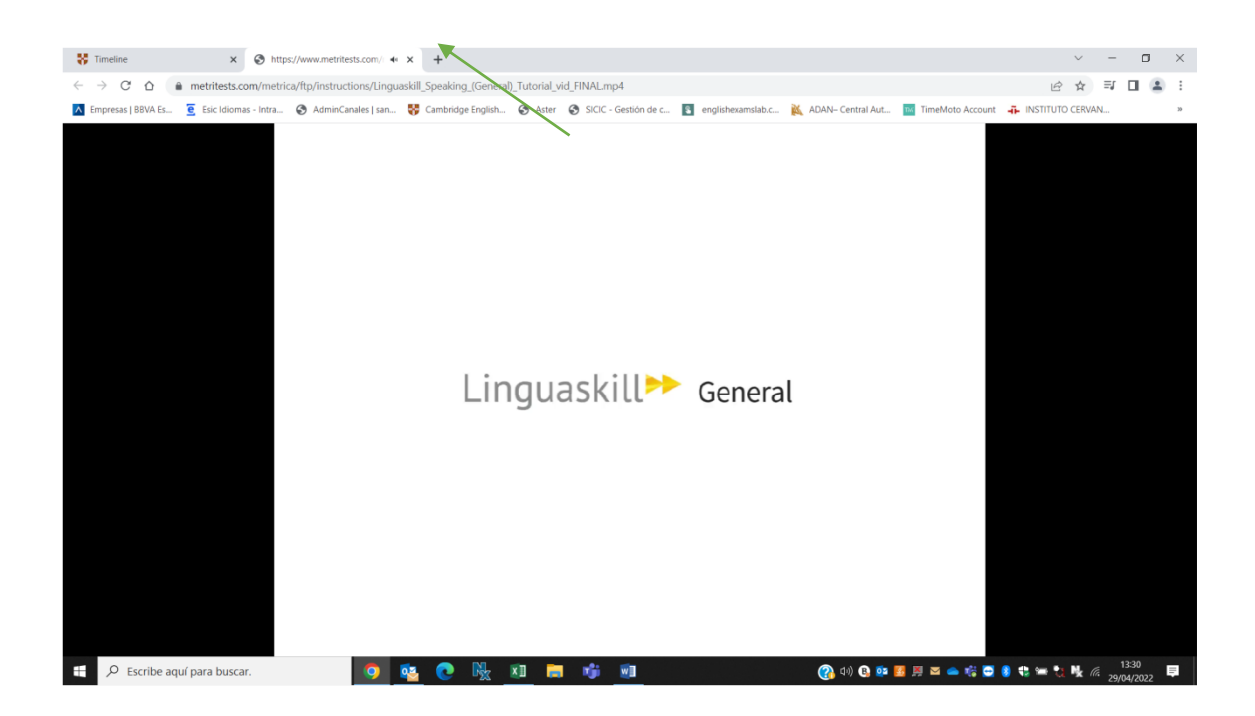

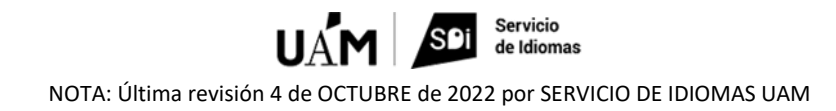

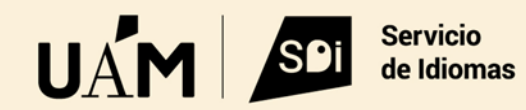

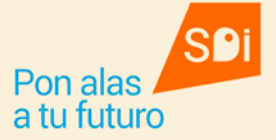

Una vez cerrado el tutorial volverás a la página anterior. Aquí puedes comenzar tu examen haciendo click en **OPEN**.

| 😽 Timeline         | x +                                                                                                    | $\sim$ | - (               | ٥                | ×  |
|--------------------|----------------------------------------------------------------------------------------------------|--------|-------------------|------------------|----|
| < → C △ ●          | metritests.com/metrica/assignmenttimeline.aspx?ref=fYC4ZhbQReZupifevyXs3QkLLx837kuaqGhz45729uxwrTw6gz5vqn8EmbzWIR%2bFYOPwHDdel21h7VQ25MdCQN5azTZKAh6ViLNCU 🗣          | 6 1    | 2                 |                  | :  |
| Empresas   BBVA Es | 🧧 Esic Idiomas - Intra 🔇 AdminCanales   san 😽 Cambridge English 🄇 Aster 🔇 SICIC - Gestión de c 🛐 englishexamslab.c 🙀 ADAN- Central Aut 🔤 TimeMoto Account 🐥 INSTITUTO | CERVAN |                   |                  | 39 |
|                    | Home Skip To Content 🗘 My Account Help Log out                                                                                                    |        |                   |                  |    |
|                    | CAMBRIDGE                                                                                                    |        | 4                 | -                |    |
|                    | Home Results My Account                                                                                                    |        |                   |                  |    |
|                    | Timeline<br>Inserts Muestra S                                                                                                    |        |                   |                  |    |
|                    | Session Details<br>Click Operto start or resume your test.                                                                                                    |        |                   |                  |    |
|                    | Back                                                                                                    |        |                   |                  |    |
|                    | © 2022 Cambridge University Press & Assessment                                                                                                    |        |                   |                  |    |
| Escribe aquí       | para buscar. 👩 🍇 🕐 🔣 🔟 🛤 🤹 🔟 🛞 🖉 🖉 🖉 🖉 🖉 😵 🛥 🎨                                                                                                    | Ng la  | 13:34<br>29/04/20 | <sub>222</sub> 📮 |    |

Una vez finalizada esta parte del examen tienes que hacer click en **HOME** en el margen superior izquierdo de la pantalla para volver a esta pantalla y realizar los mismos pasos

| Home               | × +                          |                                        |                                      |                                       | ~ - O                                 |
|--------------------|------------------------------|----------------------------------------|--------------------------------------|---------------------------------------|---------------------------------------|
| → C û .            | metritests.com/metrica/stude | nthome.aspx?institution=ES278          |                                      |                                       | \$ € ☆ □ (                            |
| Empresas   BBVA Es | 🗧 Esic Idiomas - Intra 🔇 Ad  | minCanales   san 😽 Cambridge English 🕻 | 🕉 Aster 🔇 SICIC - Gestión de c 🛐 eng | lishexamslab.c 🐹 ADAN– Central Aut    | TimeMoto Account 🛛 🖡 INSTITUTO CERVAN |
|                    |                              | 2                                      |                                      |                                       |                                       |
|                    | Home                         | Results My Account                     |                                      |                                       |                                       |
|                    | Home                         |                                        |                                      |                                       |                                       |
|                    |                              | Inserta Muestra S                      | Inserta Muestra RL                   | Inserta Muestra W                     |                                       |
|                    |                              |                                        |                                      | New New                               |                                       |
|                    |                              | General<br>Speaking                    | General<br>Reading and Listening     | General<br>Writing                    |                                       |
|                    |                              | $\bigcirc$                             | $\bigcirc$                           |                                       |                                       |
|                    |                              |                                        | Speaking                             | Test Setup Data protection About us 4 | Accessibility Terms & conditions      |
| 16                 | © 2022 Cambridge University  | Press & Assessment                     |                                      |                                       |                                       |
| Q Escribe age      | uí para buscar.              | io 🙇 💽 🛼 🛪                             | 1 🔚 📲 🖬                              | (PA d+) 🚯 💷 🚦                         | 🖪 🛒 🔤 📥 🎼 😇 👂 🛟 🖛 🍡 💺 🌈 🛛 13:11       |

con las otras 2 partes del examen.

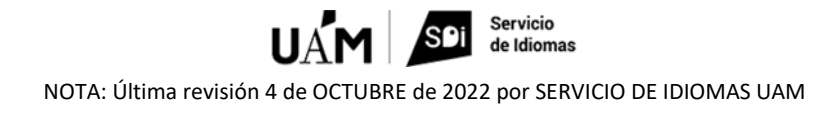

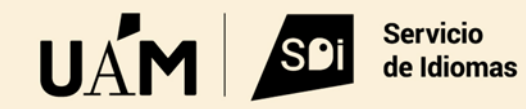

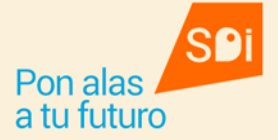

 $\overline{}$ 

Cuando termines los 3 bloques (4 destrezas: Speaking, Writing, Reading and Listening), cuando pinchas en **HOME** en el margen superior izquierdo de la pantalla, verás que no queda nada.

Ya podrás pinchar en LOGOUT en la margen superior derecha de la pantalla.

| Home                                                                              | Skip To Content 📮 My Account Help Log out |
|-----------------------------------------------------------------------------------|-------------------------------------------|
| CAMBRIDGE                                                                         |                                           |
| Home Results My Account                                                           |                                           |
| Home                                                                              |                                           |
| Active Completed                                                                  |                                           |
| You have no tests available. To add tests please contact your test administrator. |                                           |

© 2022 Cambridge University Press & Assessment

Speaking Test Setup Data protection About us Accessibility Terms & conditions

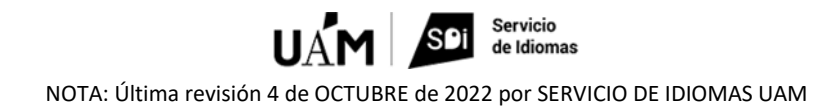